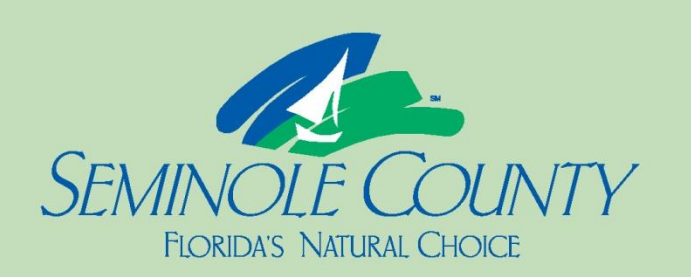

2x6

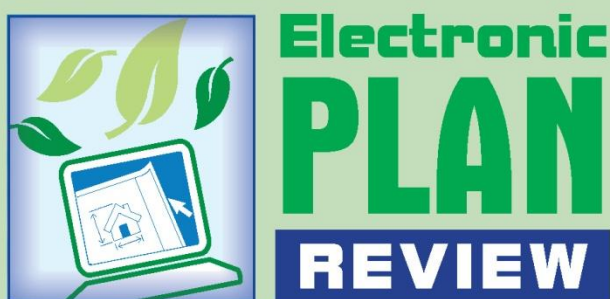

## Effective July 1, 2015

Seminole County Development Services will no longer accept the PEDDS electronic signature signing/sealing method to coincide when the Florida Department of Transportation will sunset the use of PEDDS.

> See new information on Digital Signatures

# **PEDDS Visual User Guide**

**DEVELOPMENT SERVICES DEPARTMENT** 

February 2013

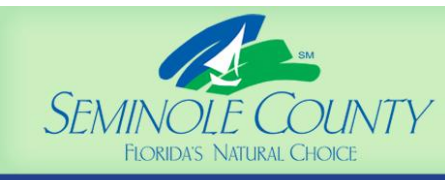

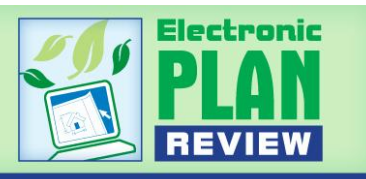

What is PEDDS? PEDDS is a free application developed by the Florida Department of Transportation. It can be downloaded to an individual computer and used to sign and seal electronic files.

- To download PEDDS Version 3.7 from the County's website, <u>click here</u>. Scroll down on the page to the section entitled "Need to download PEDDS 3.7?" Use these <u>instructions</u> to complete the download and run PEDDS.
- For more information about PEDDS, contact our Department System Administrator, Ms. Jodi Doyle at <u>idoyle@seminolecountyfl.gov</u> or by phone at 407-665-7431.

PEDDS is approved for the signing and sealing of electronic documents by Florida's Department of Business and Professional Regulation. Architects, Engineers and surveyors may use PEDDS to sign the files to be uploaded into the ePlan system.

PEDDS does not add any visual marks/pictures to your files, therefore if you wish to place a visible "seal" on the plans, this should be added <u>before</u> electronically signing the drawings and documents with PEDDS.

Coordination between the ePlan Applicant and all design professionals or sub-consultants will be necessary. All files shall be named properly as described in the <u>ePlan Applicant</u> <u>User Guide</u> before using PEDDS (coordinate this with all sub-consultants). After signing the files digitally using PEDDS, the exact same files which were signed will need to be uploaded into Seminole County's ePlan system along with a signed and sealed copy of the PEDDS Signature Document and the Signature Report. The PEDDS reports should be

uploaded to the **Documents** folder for any Building Permit or Development Project.

The original PEDDS reports must be retained by the originating design professional in their permit or project folder. These do NOT need to be sent to Seminole County.

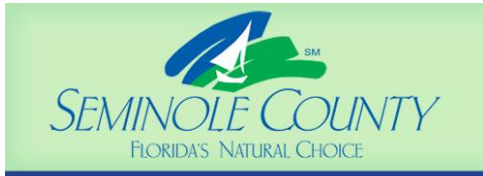

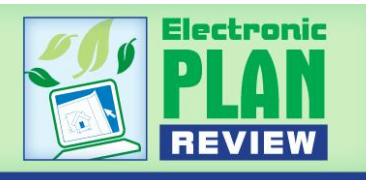

How do I use PEDDS? Once downloaded, you will open PEDDS from an icon placed on your desktop by the PEDDS install utility. Follow the diagrams on the following pages to sign your files. This seems lengthy but for most users, it only takes a few moments after they have created a signatory and get the hang of it.

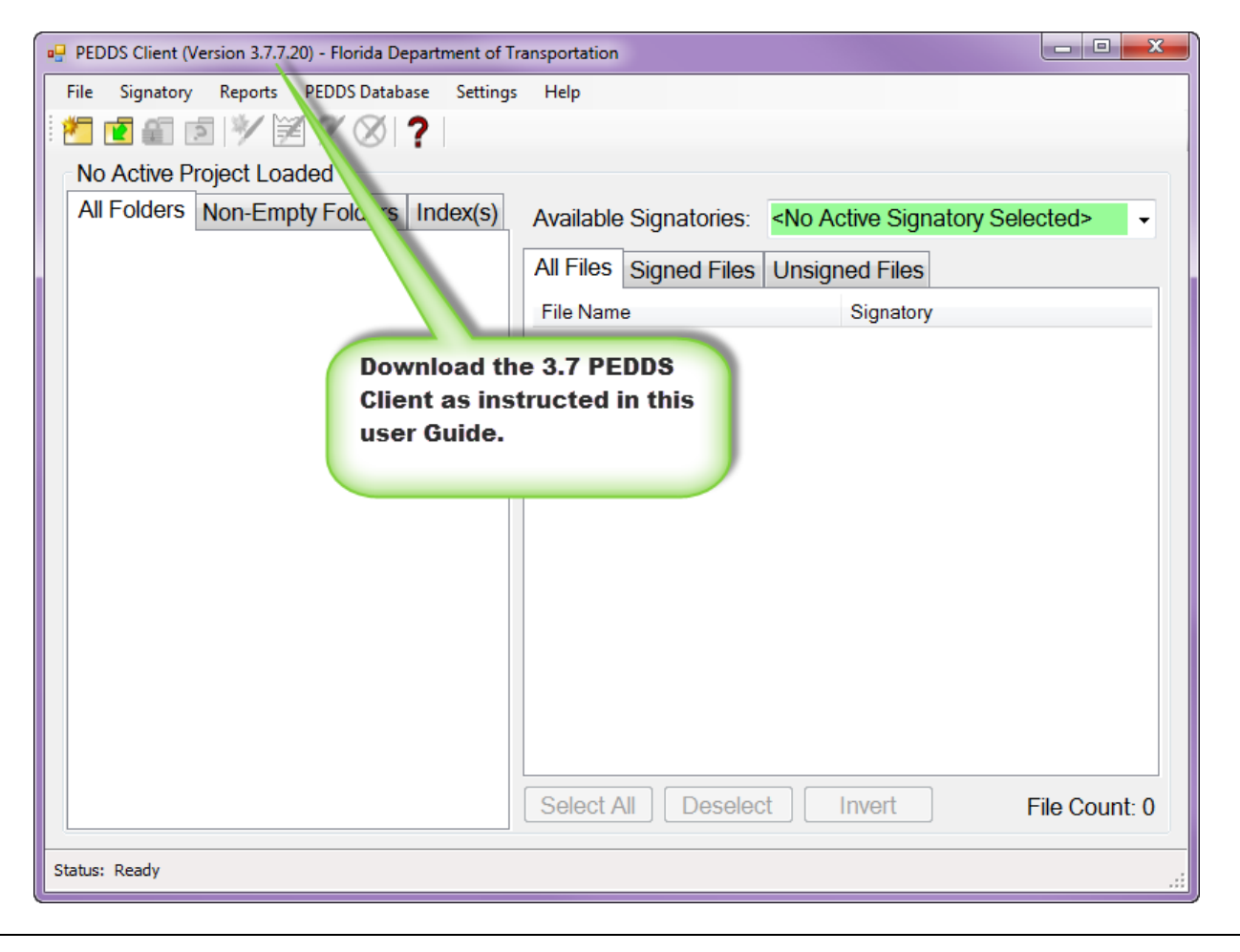

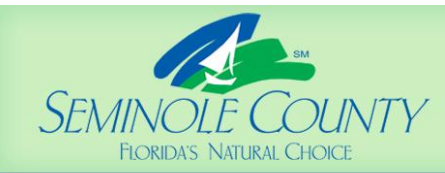

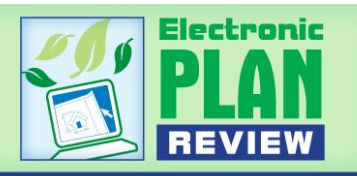

PEDDS Client (Version 3.7.7.20) - Florida Department of Transportation File Signatory Reports PEDDS Database Settings Help 2 🖬 🖻 🖻 🗡 📝 🏈 ? No Active Project Loaded All Folders Non-Empty Folders Index(s) Available Signatories: All Files Signed Files Unsigned Files File Name Signatory Open the PEDDS client and select the "New Project" button Select All Deselect Invert File Count: 0 Status: Ready

| No Project Currently Opened<br>All Folders Non-Empty Folders Index | x(s)                                                    | a Signatory Selected> |
|--------------------------------------------------------------------|---------------------------------------------------------|-----------------------|
|                                                                    | Browse to the directory where the project plans reside. | Files natory          |
| Rew Project                                                        |                                                         |                       |
| Select New Project Direc<br>Project Directory:                     | tory                                                    | Browse                |
|                                                                    | OK Cancel                                               |                       |
|                                                                    |                                                         |                       |
|                                                                    |                                                         |                       |
|                                                                    | 20 0 0 0 0 0 0 0 0 0 0 0 0 0 0 0 0 0 0                  |                       |

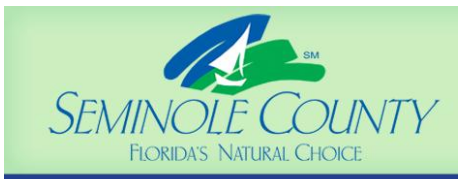

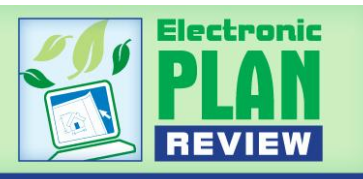

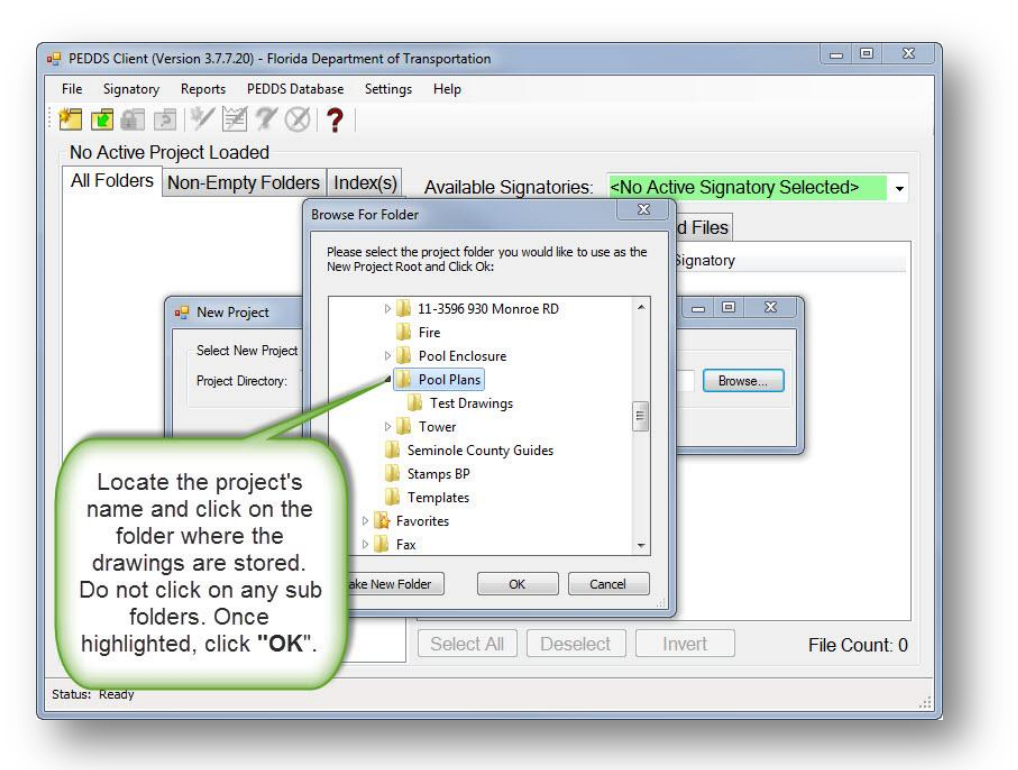

| Mo Active Project Loaded               |                                                                                                    |  |
|----------------------------------------|----------------------------------------------------------------------------------------------------|--|
| All Folders Non-Empty Folders Index(s) | Available Signatories: <a <b="" href="https://www.enablescondition-condition-condi&lt;/th&gt;&lt;/tr&gt;&lt;tr&gt;&lt;td&gt;&lt;/td&gt;&lt;td&gt;All Files Signed Files Unsigned Files&lt;/td&gt;&lt;/tr&gt;&lt;tr&gt;&lt;td&gt;&lt;/td&gt;&lt;td&gt;File Name Signatory&lt;/td&gt;&lt;/tr&gt;&lt;tr&gt;&lt;th&gt;Select New Project Directory&lt;br&gt;Project Directory: P:\My Docur&lt;/th&gt;&lt;th&gt;ments\EPlan\Plans\Pool Plans Browse&lt;/th&gt;&lt;/tr&gt;&lt;tr&gt;&lt;th&gt;The selected project&lt;br&gt;will appear in the ">New<br/><b>Project</b>" window. Click<br/>"<b>OK</b>"</a> |  |
| ur.                                    |                                                                                                    |  |

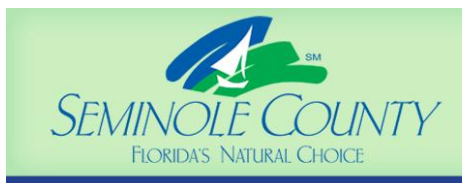

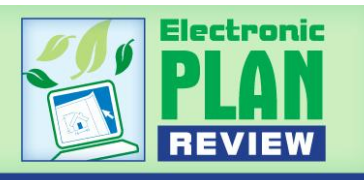

| ile Cirretery Denote DED | Iorida Department of Transportation                                                                                                    |  |
|--------------------------|----------------------------------------------------------------------------------------------------|--|
|                          |                                                                                                    |  |
| No Active Project Loaded |                                                                                                    |  |
| All Folders Non-Empty Fi |                                                                                                    |  |
|                          | Warning: You are about to create a new Project.<br>By default all new projects are FDOT specific projects.<br>To create a Non-FDOT Generic Project you must click the "Yes" button<br>below.<br>Would you like to create a Non-FDOT Generic Project?<br>Yes No<br>All projects submitted<br>to Seminole County<br>will be Non-FDOT<br>Generic Projects;<br>Click "Yes" elect Invert File Count: 0 |  |
| itus: Ready              |                                                                                                    |  |

|  |      | - |
|--|------|---|
|  |      | - |
|  |      | - |
|  |      | - |
|  |      | _ |
|  |      | _ |
|  | <br> | - |
|  |      | - |

| Welcom                          | e to the new PEDDS - ProjectId.XML Editor                                                                                                    |
|---------------------------------|----------------------------------------------------------------------------------------------------|
|                                 | (ProjectId.exe) - Version 3.7.7.20                                                                                                    |
| Project Key                     |                                                                                                    |
| Project Path:                   | My Documents\EPlan\Plans\Pool Plans\Test Drawings\_m                                                                                                 |
| Project PEDDS Key               | B55F366C-ECA3-489F-A1C1-93BDEC562AEA                                                                                                    |
| Contract N<br>Contract Agreemen | window is the " <b>Project Path</b> " and<br>the " <b>Project PEDDS Key</b> ".<br>Verify they are populated and<br>click on " <b>Save Changes</b> ". |
|                                 |                                                                                                    |
| <sup>a</sup> roject Usage       |                                                                                                    |
| roject Usage: As-               | åid 👻 🖌                                                                                                    |

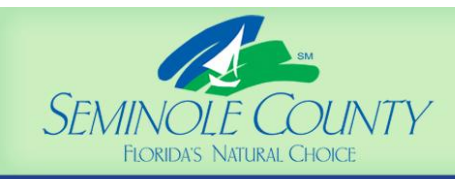

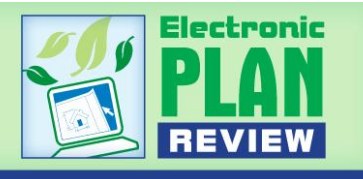

| Financial             | ocation (Gen                              | eral) Disciplines         | Description         | Management           |                     |                   |
|-----------------------|-------------------------------------------|---------------------------|---------------------|----------------------|---------------------|-------------------|
| Welcom                | e Message                                 |                           |                     |                      |                     |                   |
| W                     | elcome                                    | e to the ne<br>(ProjectId | w PEDI<br>.exe) - ' | OS - Proj<br>Version | ectld.X<br>3.7.7.20 | ML Edito          |
| Project               | Key                                       |                           |                     |                      |                     |                   |
| Pr                    | oject Path:                               | P:\My Docum               | ents\EPla           | n\Plans\Po           | ol Plans\T          | est Drawing       |
| Project Pl            | EDDS Key:                                 | 3E0E4E51-23               | 09-4293-A           | 1E2-240A77           | 70FF7E8             |                   |
|                       | 000 1                                     | ProjectId.xml             | Generator - S       | ave Changes          | 23                  | 1                 |
| Contract              | t <b>Information</b><br>Contract Numb     | n A                       | rojectId.xml Si     | uccessfully Cre      | eated!<br>ed.       |                   |
| Project<br>Project Us | <b>Usage</b><br>sage: <mark>As-B</mark> i | id                        | •                   | (                    | Clic                | ck " <b>OK</b> ". |
| Project U             | sage: As-bi                               | Save                      | Channes             | Cancel/Clos          |                     |                   |

|                            | Available Signatories: | <no active="" selecter<="" signatory="" th=""><th>ed&gt; ₹</th></no> | ed> ₹ |
|----------------------------|------------------------|----------------------------------------------------------------------|-------|
|                            | All Files Signed Files | Unsigned Files                                                       |       |
|                            | File Name              | Signatory                                                            |       |
| 🖳 Delivery Manager Informa | ation                  |                                                                      |       |
| Delivery Manager Title:    | Nex                    | d-> Cancel                                                           |       |
|                            |                        |                                                                      |       |

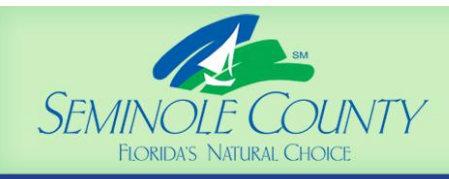

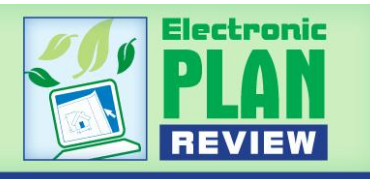

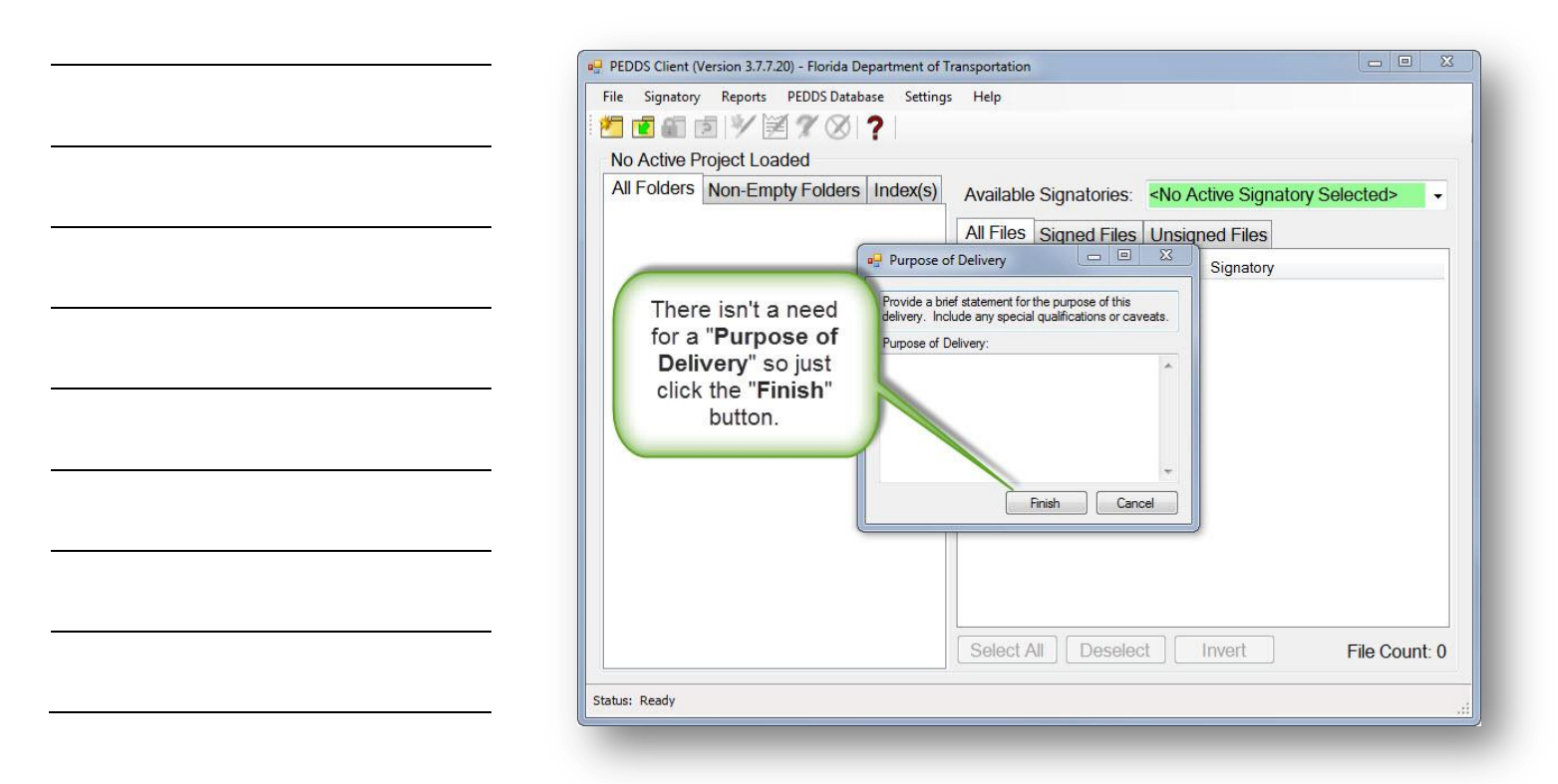

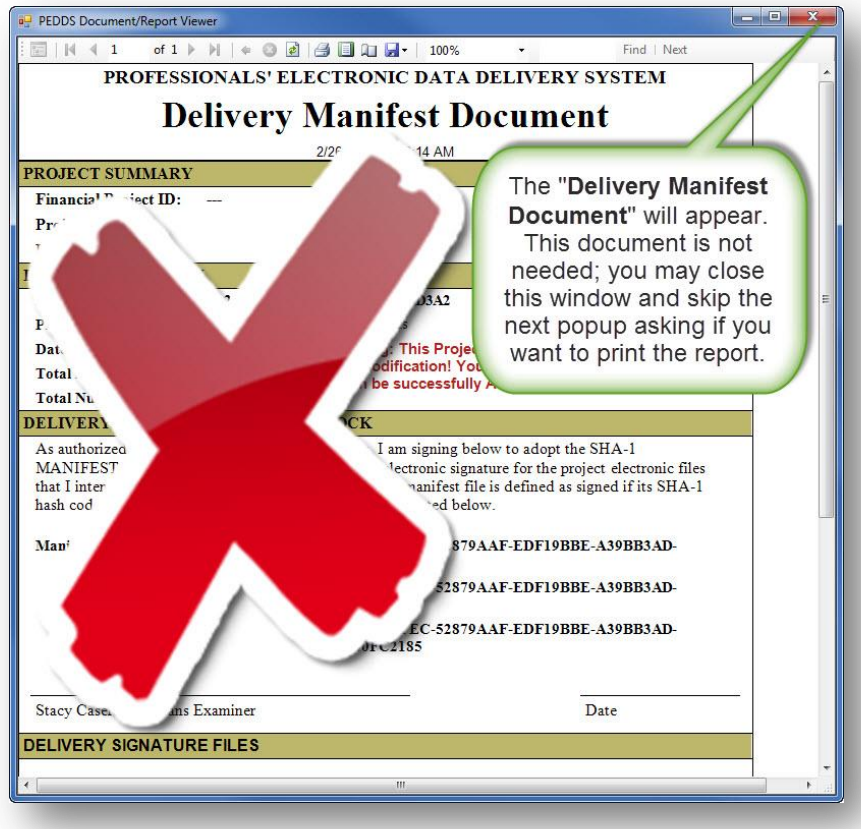

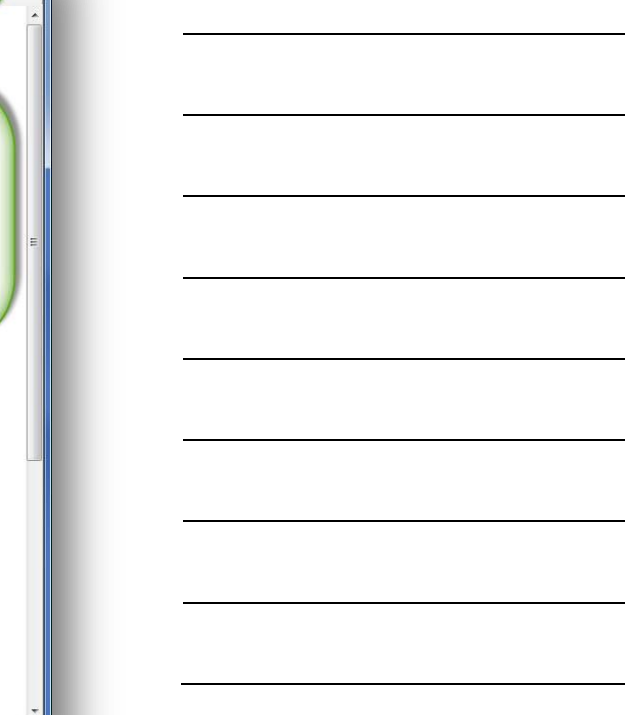

PEDDS Visual User Guide

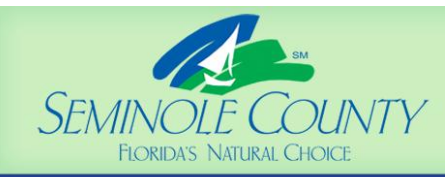

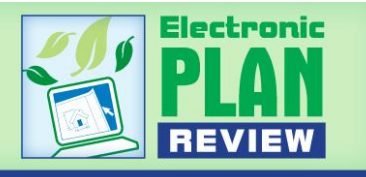

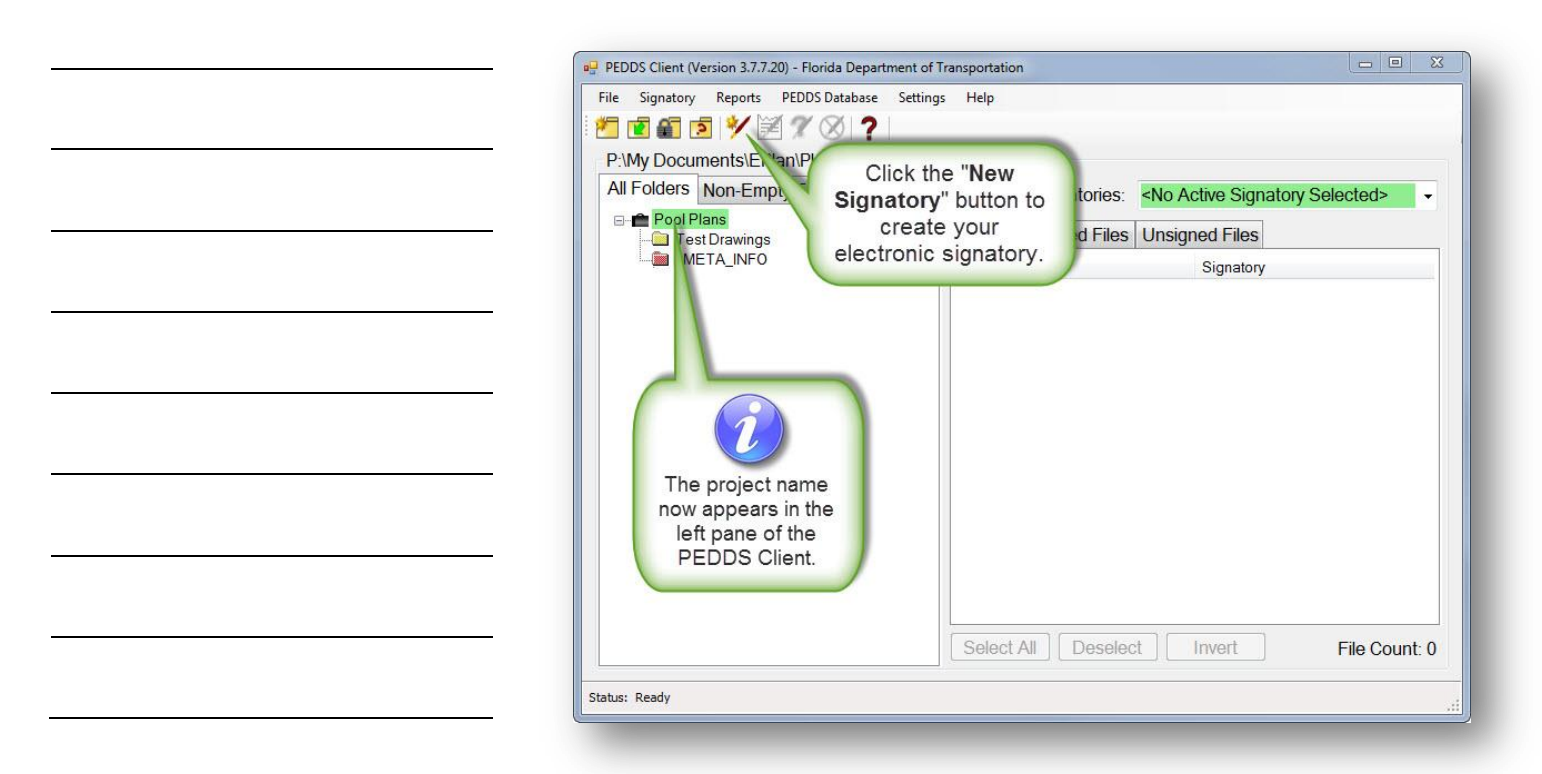

| File Signatory Repo | ts PEDDS Database Settings Help | Enter your name and license<br>number into the "Signatory<br>Information" field. Choose<br>your "Signature Type" on<br>the right, then enter a<br>"Signatory Password" for<br>future use. Click "Next" when<br>done.<br>pre<br>sional Engineer (PE<br>sional Surveyor an<br>ber (PSM)<br>gist (GE)<br>cape Architect (<br>r Designer (ID)<br>ture - (SS)<br>Next-> Cancel |
|---------------------|---------------------------------|----------------------------------------------------------------------------------------------------|
|                     |                                 | •.                                                                                                    |
|                     | Select All Desel                | ect Invert File Count: 0                                                                                                    |

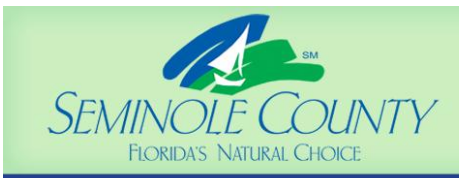

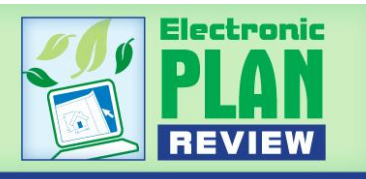

| PEDDS Client (Version 3<br>File Signatory Repo<br>P:\My Document<br>All Folders Non | 7.7.20) - Florida Department of Transportation<br>rts PEDDS Database Settings Help<br>2010 2010 2010 2010<br>Create New Signature File                                                                                                    |                                                                                                    | acted>                                                           | <br> |
|-------------------------------------------------------------------------------------|----------------------------------------------------------------------------------------------------|----------------------------------------------------------------------------------------------------|------------------------------------------------------------------|------|
| B —                                                                                 | A Signatory is a person that takes leg<br>Signatory is uniquely identified by a S<br>Engineer" and PE Number.<br>Please note: No Seal Signatories mu<br>Florida Identification Number as their<br>Signatory Information<br>"Professional's Name<br>Stacy Casertano<br>License Number"<br>1234567<br>Signatory Password (Optional)<br>Pass phrase<br><br>Re-enter Pass phrase<br> | al liability for the files they select the and set of the select the select | ber of<br>only.<br>ill<br>ppend<br>onal<br>Enter<br>al<br>select |      |
| -<br>Status: Ready                                                                  | . Select A                                                                                                    | II Deselect Invert                                                                                                    | File Count: 0                                                    | <br> |

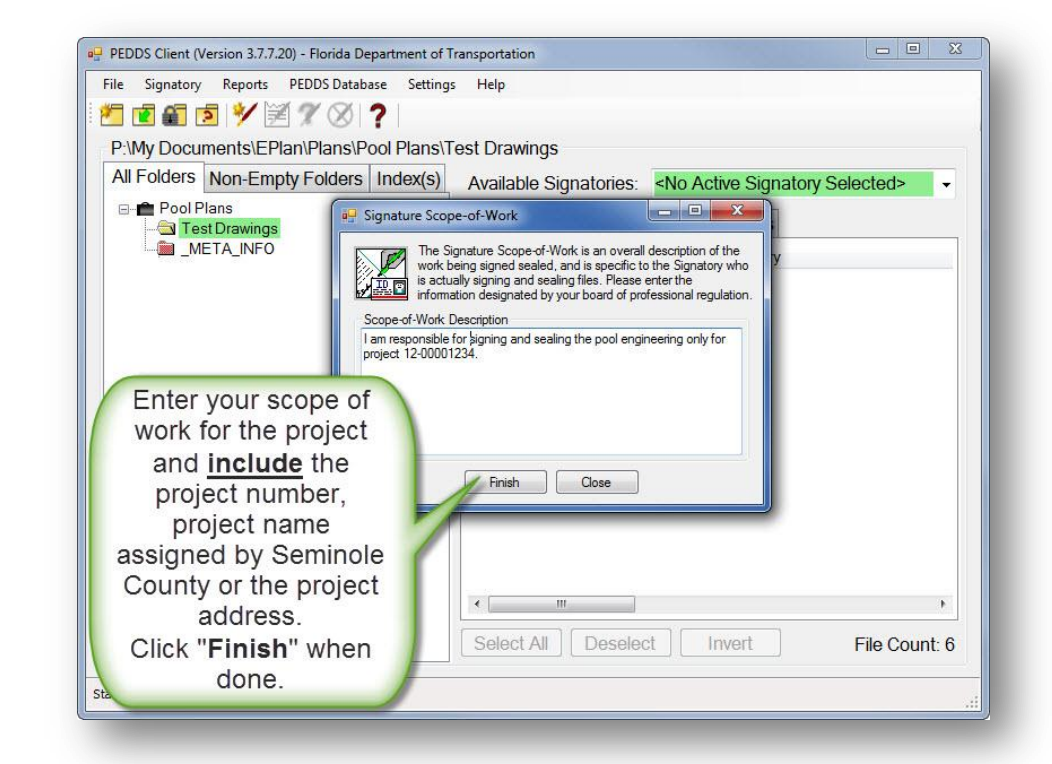

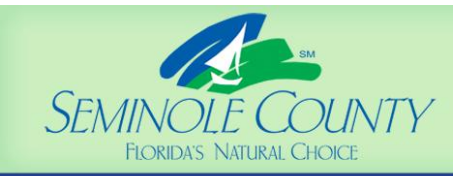

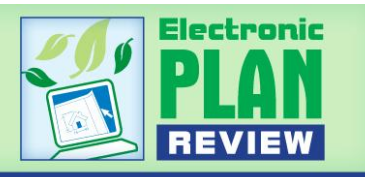

| PEDDS Client (Version 3.7.7.20) - Florida Department of Transportation                                                           |                        |  |
|----------------------------------------------------------------------------------------------------|------------------------|--|
| File Signatory Reports PEDDS Database Settings Help                                                                              |                        |  |
| 🚈 🖬 🖻 🧚 🕅 🎗 🛇 📍                                                                                                    |                        |  |
| P:\My Documents\EPlan\Plans\Pool Plans\Test Drawings                                                                             |                        |  |
| All Folders Non-Empty Folders Index(s) Available Signatories: <no act<="" td=""><td>ve Signatory Selected&gt;</td><th></th></no> | ve Signatory Selected> |  |
| 😑 💼 Pool Plans 🗧 Test Draw PEDDS - New Signatory 📒                                                                               | X as                   |  |
| META_IN  New Signatory Successfully Created!!!  The following Signatory has been added to the list of Available                  | ory                    |  |
| Signatories:<br>Stacy Casertano - SS1234567 (2013/02/05 - 14:18:47.861)                                                          |                        |  |
| ОК                                                                                                    |                        |  |
| A confirmation window<br>will appear. Note the<br>professional number has                                                        |                        |  |
| been properly listed next<br>to the date and time.<br>Click " <b>OK</b> ".                                                       | )                      |  |
| L Deselect L Ir                                                                                                    | File Count: 6          |  |
| Status: Ready                                                                                                    |                        |  |
|                                                                                                    |                        |  |

| P:\My Documents\EPlan\Plans\Pool Plans\T                                  | est Drawin                                                                  | ngs                                                                                |                                       |
|---------------------------------------------------------------------------|-----------------------------------------------------------------------------|------------------------------------------------------------------------------------|---------------------------------------|
| All Folders Non-Empty Folders Index(s)                                    | Available                                                                   | Signatories:                                                                       | Stacy Casertano - SS1234567 (20       |
| Test Drawings                                                             | All Files                                                                   | Signed Files                                                                       | Unsigned Files                        |
| META_INFO                                                                 | File Nam                                                                    | e                                                                                  | Signatory                             |
|                                                                           | <ul> <li>001</li> <li>002</li> <li>003</li> <li>004</li> <li>005</li> </ul> | IS Cover Index S<br>A1.4 Layout.pdf<br>A1.14 Turndown<br>A20.2 Shell Ep<br>P1.12 P | iheetpdf<br>s.pdf<br>nering<br>ve.pdf |
| You are ready to sign and<br>seal the drawings. Select<br>the dropdown of | 006                                                                         | P 1DH Engin                                                                        | eering                                |
| and ensure your name is chosen.                                           |                                                                             |                                                                                    |                                       |
|                                                                           | •                                                                           | III                                                                                | ,                                     |
|                                                                           | Select (                                                                    |                                                                                    | t Invert File Count                   |

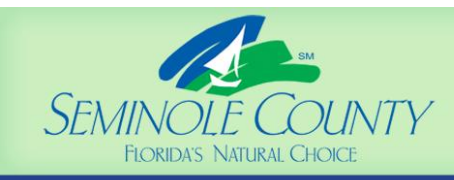

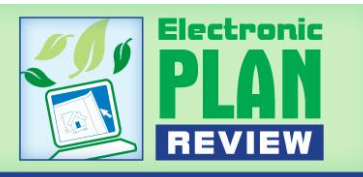

| PEDDS Client (Version 3.7.7.20) - Florida Department of                          | ransportation                                                                                                    | × |
|----------------------------------------------------------------------------------|----------------------------------------------------------------------------------------------------|---|
| File Signatory Reports PEDDS Database Setting                                    | 5 Help                                                                                                    |   |
| 2 🗈 🛍 🖻 🏏 差 🎢 🏈 ?                                                                |                                                                                                    |   |
| P:\My Documents\EPlan\Plans\Pool Plans\7                                         | est Drawings                                                                                                    |   |
| All Folders Non-Empty Folders Index(s)                                           | Available Signatories: Stacy Casertano - SS1234567 (20 -                                                                                                    |   |
| Pool Plans     Test Drawings     META_INFO                                       | All Files       Signed Files         File Name       Signatory         Image: Signatory       Image: Signatory         Image: Signatory       Image: Signatory                                      |   |
| Your signature is<br>active. Select the<br>checkboxes that<br>represent the name | <ul> <li>☑ ⓑ 002 A1.4 Layoutpdf</li> <li>☑ ⓑ 003 A1.14 Turndowns.pdf</li> <li>☑ ⓒ 004 A20.2 Shell Enginering</li> <li>☑ ⓑ 005 P1.12 Pump Curve.pdf</li> <li>☑ ⓑ 006 P2.3 TDH Engineering</li> </ul> |   |
| be signed and sealed.                                                            |                                                                                                    |   |
|                                                                                  | · ,                                                                                                    |   |
|                                                                                  | Select All Deselect Invert File Count: 6                                                                                                    | 3 |
| Status: Ready                                                                    |                                                                                                    |   |
|                                                                                  |                                                                                                    |   |

| P:\My Documents\EFIan\Plans\Pool Plans\T                                                                                                    | est Drawi                                                                                                    | ngs                                                                                        |                                     |  |
|----------------------------------------------------------------------------------------------------|----------------------------------------------------------------------------------------------------|--------------------------------------------------------------------------------------------|-------------------------------------|--|
| All Folders Non-Er pty Folders Index(s)                                                                                                    | Available                                                                                                    | e Signatories:                                                                             | Stacy Casertano - SS1234567 (20     |  |
| E Pool Plans<br>— Test Drawi js                                                                                                    | All Files                                                                                                    | Signed Files                                                                               | Unsigned Files                      |  |
|                                                                                                    | File Name Signatory                                                                                              |                                                                                            | Signatory                           |  |
|                                                                                                    | <ul> <li>✓ ● 002</li> <li>✓ ● 002</li> <li>✓ ● 003</li> <li>✓ ● 004</li> <li>✓ ● 005</li> <li>✓ ● 006</li> </ul> | A1.4 Layout.pdf<br>A1.14 Turndown:<br>A20.2 Shell Engi<br>P1.12 Pump Cun<br>P2.3 TDH Engin | s pdf<br>nering<br>re.pdf<br>eering |  |
| The green highlighted files<br>indicates that these are the<br>drawings ready to be signed<br>and sealed. To do this, select<br>the "Sign and Seal<br>Documents" button. |                                                                                                    |                                                                                            |                                     |  |

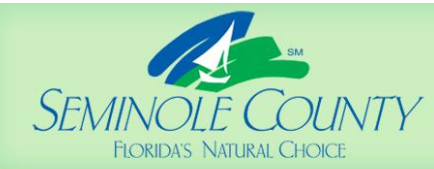

DEVELOPMENT SERVICES

DEPARTMENT

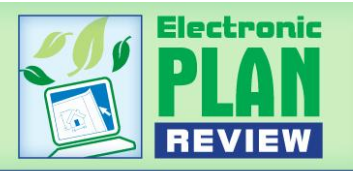

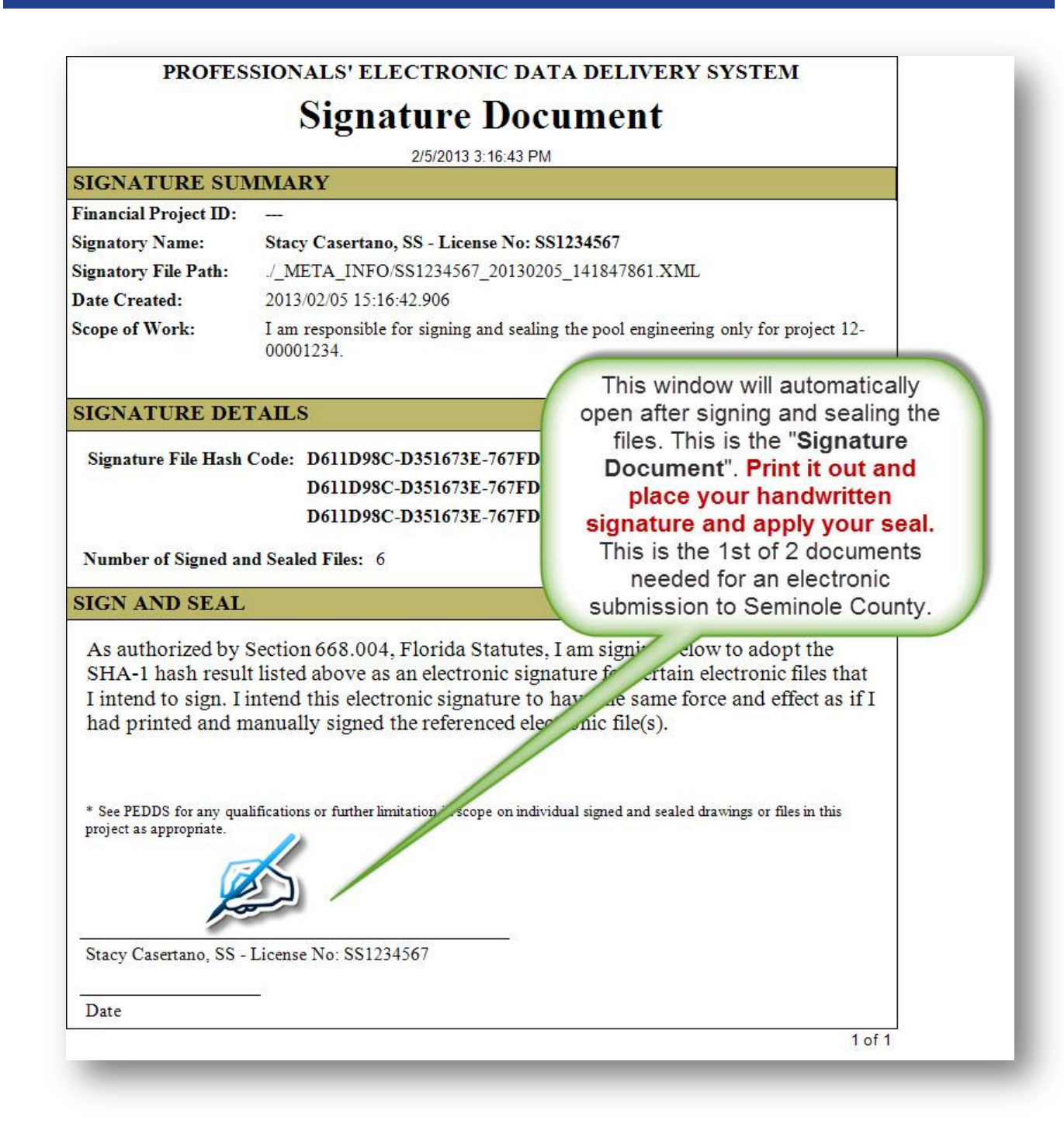

![](_page_13_Picture_0.jpeg)

![](_page_13_Picture_2.jpeg)

![](_page_13_Figure_3.jpeg)

| My Documentation and an anti-                                                                                                    | gnature Document                                                                                                    |                                                                            |
|----------------------------------------------------------------------------------------------------|----------------------------------------------------------------------------------------------------|----------------------------------------------------------------------------|
| Il Folders Non-Empty Folders Ind                                                                                                    | Available orginatoriles: 34567 (2013/<br>All Files Signed Files Unsigned File<br>File Name Signat                                                                                                    | 02/05 - 15:16:42.906) ▼<br>s                                               |
| The second required<br>document can be<br>found by clicking<br>"Reports", then<br>moving your cursor to<br>"Signatory Reports",<br>followed by clicking on<br>"Signatory Report". | Bool IS Cover Index Sheetpdf Stacy I     Bool 2 A1.4 Layoutpdf Stacy I     Bool 2 A1.4 Layoutpdf Stacy I     Bool 2 A1.14 Turndowns.pdf Stacy I     Bool 420.2 Shell Enginering Stacy I     Bool A20.2 Shell Enginering Stacy I     Bool P1.12 Pump Curve.pdf Stacy I     Bool P2.3 TDH Engineering Stacy I | Casertano<br>Casertano<br>Casertano<br>Casertano<br>Casertano<br>Casertano |
|                                                                                                    | Select All Deselect Invert                                                                                                    | File Count: 6                                                              |

| PEDDS | Visual | User | Guide |
|-------|--------|------|-------|

14

![](_page_14_Picture_0.jpeg)

![](_page_14_Picture_2.jpeg)

| PEDDS Document/Report Viewer                                                                                                    |                                                        |  |  |  |  |  |  |
|----------------------------------------------------------------------------------------------------|--------------------------------------------------------|--|--|--|--|--|--|
| : 🔄    ◀ ◀ 1 of 1 ▶ ▶    ⇐ ③ 🖻   🖨 🛄 🛺 🚽 ו 100%                                                                                                    | ✓ Find   Next                                          |  |  |  |  |  |  |
| PROFESSIONALS' ELECTRONIC DATA DELIVERY SYSTEM                                                                                                    |                                                        |  |  |  |  |  |  |
| Signature Report                                                                                                    |                                                        |  |  |  |  |  |  |
| 2/7/2013 1:02:05 PM                                                                                                    |                                                        |  |  |  |  |  |  |
| Stacy Casertano, SS - License No: SS1234567                                                                                                    |                                                        |  |  |  |  |  |  |
| Signature File URL:         /_META_INFO/SS1234567_20130           Signature File Hash Code:         D611D98C-D351673E-767FDE70-           Date Created:         2013/02/05 - 15:16:42.906 | Print the "Signature<br>Report". This original printed |  |  |  |  |  |  |
| Scope of Work:         I am responsible for signing and sealing the po<br>00001234.                                                                                                    | Seminole County along with<br>the "Signature Document" |  |  |  |  |  |  |
| Signed and Sealed Files (the first report you printed.                                                                                                    |                                                        |  |  |  |  |  |  |
| File URL: ./TEST DRAWINGS/001 IS COVER INDEX SH                                                                                                    | then signed and sealed).                               |  |  |  |  |  |  |
| Hash Code: 06BA7BFC-4FDB3A70-80423968-7E94D099-F0                                                                                                    |                                                        |  |  |  |  |  |  |
| File URL: ./TEST DRAWINGS/002 A1.4 LAYOUT.PDF                                                                                                    | scanned into ePlan and need                            |  |  |  |  |  |  |
| Hash Code: B1053DA2-1BF/B9C3-90A22A96-89E4DB46-1.                                                                                                    | to be attached to the                                  |  |  |  |  |  |  |
| File URL: //EST DRAWINGS/003 A1.14 TURNDOWNS.                                                                                                    | Approved drawings and/or                               |  |  |  |  |  |  |
| Hash Code: 1349B256-5B4AAC85-8DB709FF-40C9C72F-55                                                                                                    | desuments on the job site for                          |  |  |  |  |  |  |
| He UKL: /IESI DKAWINGS/004 A20.2 SHELL ENGINE                                                                                                    | documents on the job site for                          |  |  |  |  |  |  |
| File UDL TEST DP A WINGS 005 D1 12 DUMD CUPVE D                                                                                                    | autnenticity.                                          |  |  |  |  |  |  |
| Hech Code: 78443672 E6CEDE6C SCE7AE66 680DSD7A 0ESCOPAA                                                                                                    |                                                        |  |  |  |  |  |  |
| File URL · /TEST DR AWINGS/006 D2 3 TDH ENGINEERING DDE                                                                                                    |                                                        |  |  |  |  |  |  |
| Hash Code: 4224965C-F85FF374-C1E01CA4-6A2DB180-D731F8DC                                                                                                    |                                                        |  |  |  |  |  |  |
| 1 of 1                                                                                                    |                                                        |  |  |  |  |  |  |

![](_page_14_Picture_4.jpeg)

![](_page_15_Picture_0.jpeg)

![](_page_15_Picture_2.jpeg)

### **PEDDS and ePlan Useful Resources**

- Board of Architecture and Interior Design: <u>http://www.myflorida.com/dbpr/pro/arch/index.html</u>
- Florida Board of Professional Engineers: <u>http://www.fbpe.org/</u>
- Avolve Software (ePlan software manufacturer): <u>http://www.avolvesoftware.com/</u>
- Florida Administrative Code: <u>https://www.flrules.org/Default.asp</u>
- Florida Statutes: <u>http://www.flsenate.gov/Statutes/index.cfm</u>
- Seminole County ePlan Login Page: <u>https://eplan.seminolecountyfl.gov</u>

### **PEDDS Notes**